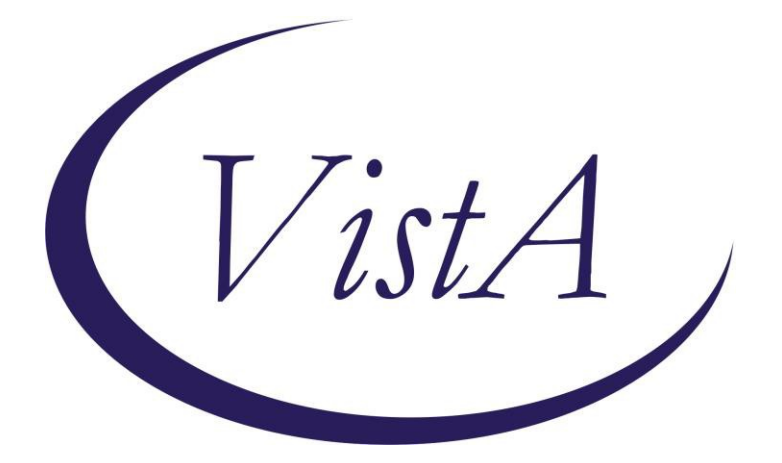

Update \_2\_0\_173

# **Clinical Reminders**

## VA-COVID-19 IMMUNIZATION REMINDER Install Guide

**NOVEMBER 2020** 

Product Development Office of Information Technology Department of Veterans Affairs

## **Table of Contents**

| INTRODUCTION      | 1 |
|-------------------|---|
| INSTALL DETAILS   | 4 |
| INSTALL EXAMPLE   | 4 |
| POST INSTALLATION | 9 |

# **Introduction**

DESCRIPTION: This update includes the reminder definition and dialog for SARS CoV-2 immunization - built with placeholder terms for single and two dose vaccines and for multiple possible indications for vaccine. The included reminder definition will not be applicable to any patients as released. Instructions for configuring the reminder terms in the definition to meet vaccine guidance will be released once a vaccine is available. <u>The definition findings and the dialog content should not be edited locally, unless instructed through national guidance.</u>

### Immunizations must be documented using the included reminder dialogs.

Inform the local Pharmacy ADPAC that the BCMA2PCE TASK should NOT be set up for any COVID-19 vaccine. The mapping of the pharmacy orderable item to the immunization should <u>NOT</u> be completed. Administration of the COVID-19 vaccines will need to be done using the reminder dialog template or the clinical reminder until further notice.

Two reminder dialogs are included.

- 1. The VA-SARS-COV-2 IMMUNIZATION dialog is linked to the VA-SARS COV-2 IMMUNIZATION reminder definition.
- 2. The VA-SARS-COV-2 IMMUNIZATION TEMPLATE dialog can be linked to a shared template, note title, or used in an existing local dialog. The template dialog should be linked to the note title, VAAES NSG COVID-19 VACCINE ADMINISTRATION as described in the post-installation instructions.

Throughout the dialog groups, elements, and additional prompts, and install guide, the COVID-19 placeholder immunizations are stored and represented as listed below. <u>The Pfizer and Moderna</u> immunizations have been updated in the IMMUNIZATION file, but some groups and elements may still be named according the table below.

Ensure to edit the groups, elements, and additional prompts for the appropriate corresponding vaccine.

| Immunization          | Placeholder for  |
|-----------------------|------------------|
| SARS-COV-2 VACCINE A1 | To Be Determined |
| SARS-COV-2 VACCINE B1 | To Be Determined |
| SARS-COV-2 VACCINE C2 | Moderna Vaccine  |
| SARS-COV-2 VACCINE D2 | Pfizer Vaccine   |
| SARS-COV-2 VACCINE E2 | To Be Determined |

UPDATE\_2\_0\_173 contains 1 Reminder Exchange entry: UPDATE\_2\_0\_173 VA-COVID-19 IMMUNIZATION REMINDER

The exchange file contains the following components:

### TIU TEMPLATE FIELD

BLANK TEXT FIELD FOR DIALOGS IM SARS COV-2 VIS/EUA INFO URL E2 IM SARS COV-2 ADMIN E2 INFO PRE TEXT IM SARS COV-2 ADMIN INFO POST TEXT IM SARS COV-2 E2 DOSE IM SARS COV-2 VIS/EUA INFO URL B1 IM SARS COV-2 ADMIN B1 INFO PRE TEXT IM SARS COV-2 B1 DOSE IM SARS COV-2 VIS/EUA INFO URL A1 IM SARS COV-2 ADMIN A1 INFO PRE TEXT IM SARS COV-2 A1 DOSE IM SARS COV-2 VIS/EUA INFO URL D2 IM SARS COV-2 ADMIN D2 INFO PRE TEXT IM SARS COV-2 D2 DOSE IM SARS COV-2 VIS/EUA INFO URL C2 IM SARS COV-2 ADMIN C2 INFO PRE TEXT IM SARS COV-2 C2 DOSE IM SARS COV-2 INFO TEXT

### **HEALTH FACTORS**

VA-SARS-COV-2 IMMUN EDUC VVC/TELE VST VA-SARS-COV-2 VACCINE DEFERRED VA-SARS-COV-2 VACCINE REFUSAL VA-SARS-COV-2 VACCINE ANATOMIC SITE VA-SARS-COV-2 VACCINE CONTRAINDICATION VA-UPDATE\_2\_0\_173

### **REMINDER SPONSOR**

NATIONAL CENTER FOR HEALTH PROMOTION AND DISEASE PREVENTION (NCP) VA National Center for Health Promotion and Disease Prevention (NCP) Office of Patient Care Services

### **REMINDER TERM**

VA-REMINDER UPDATE\_2\_0\_173 VAL-BL SARS-COV-2 VACCINE VA-SARS-COV-2 VACCINE E2 AVAILABLE VA-SARS-COV-2 VACCINE D2 1 DOSE VA-SARS-COV-2 VACCINE C2 1 DOSE VA-SARS-COV-2 VACCINE E2 1 DOSE VA-SARS-COV-2 VACCINE B1 AVAILABLE VA-SARS-COV-2 VACCINE A1 AVAILABLE VA-SARS-COV-2 VACCINE D2 AVAILABLE VA-SARS-COV-2 VACCINE C2 AVAILABLE VA-SARS-COV-2 VACCINE DOSE #1 OF 2 VA-SARS-COV-2 VACCINE INDICATION 27 **VA-SARS-COV-2 VACCINE INDICATION 26 VA-SARS-COV-2 VACCINE INDICATION 25 VA-SARS-COV-2 VACCINE INDICATION 24 VA-SARS-COV-2 VACCINE INDICATION 23** VA-SARS-COV-2 VACCINE INDICATION 22 VA-SARS-COV-2 VACCINE INDICATION 21 VA-SARS-COV-2 VACCINE INDICATION AGE & COUNT>3 VA-SARS-COV-2 VACCINE INDICATION AGE & COUNT=3 VA-SARS-COV-2 VACCINE INDICATION AGE & COUNT=2 VA-SARS-COV-2 VACCINE REFUSAL VA-SARS-COV-2 VACCINE CONTRAINDICATION VA-SARS-COV-2 VACCINE E2 VA-SARS-COV-2 VACCINE D2 VA-SARS-COV-2 VACCINE C2 VA-SARS-COV-2 VACCINE B1 VA-SARS-COV-2 VACCINE A1 VA-SARS-COV-2 VACCINE INDICATION AGE **VA-SARS-COV-2 VACCINE INDICATION 9 VA-SARS-COV-2 VACCINE INDICATION 8** VA-SARS-COV-2 VACCINE INDICATION 7 **VA-SARS-COV-2 VACCINE INDICATION 6 VA-COV-2 VACCINE INDICATION 5 VA-SARS-COV-2 VACCINE INDICATION 4 VA-SARS-COV-2 VACCINE INDICATION 3** VA-SARS-COV-2 VACCINE INDICATION 2 VA-SARS-COV-2 VACCINE INDICATION 1

#### **REMINDER DEFINITION**

VA-SARS COV-2 IMMUNIZATION

### **REMINDER DIALOG**

VA-SARS-COV-2 IMMUNIZATION VA-SARS-COV-2 IMMUNIZATION TEMPLATE

### HEALTH SUMMARY TYPE

SARS-COV-2 IMMUNIZATION

# **Install Details**

This update is being distributed as a web host file. The address for the host file is: https://Redacted /UPDATE 2 0 173.PRD

The file will be installed using Reminder Exchange, programmer access is not required.

This update can be loaded with users on the system. Installation will take less than 5 minutes.

# **Install Example**

To Load the Web Host File. Navigate to Reminder exchange in Vista

| CHF   | Create Host File                    | LMM   | I Load MailMan Message              |   |
|-------|-------------------------------------|-------|-------------------------------------|---|
| CMM   | Create MailMan Message              | LR    | List Reminder Definitions           | - |
| DFE   | Delete Exchange File Entry          | LWH   | Load Web Host File                  |   |
| IFE   | Install Exchange File Entry         | RI    | Reminder Definition Inquiry         |   |
| IH    | Installation History                | RP    | Repack                              |   |
| Sele  | ct Action: Next Screen// LWH Load   | Web   | Host File                           |   |
| Inpu  | t the URL for the .prd file: https: | 11    | UPDATE_2_0_173.PRD                  |   |
| Added | d Reminder Exchange entry UPDATE_2_ | 0_17: | 3 VA-COVID-19 IMMUNIZATION REMINDER |   |

At the **Select Action:** prompt, enter **LWH** for Load Web Host File At the **Input the url for the .prd file:** prompt, type the following web address:

https://Redacted /UPDATE 2 0 173.PRD

You should see a message at the top of your screen that the file loaded successfully /UPDATE\_2\_0\_173\_4.PRD successfully loaded.

https://

Search and locate an entry titled UPDATE 2 0 173 VA-COVID-19 IMMUNIZATION **REMINDER.** 

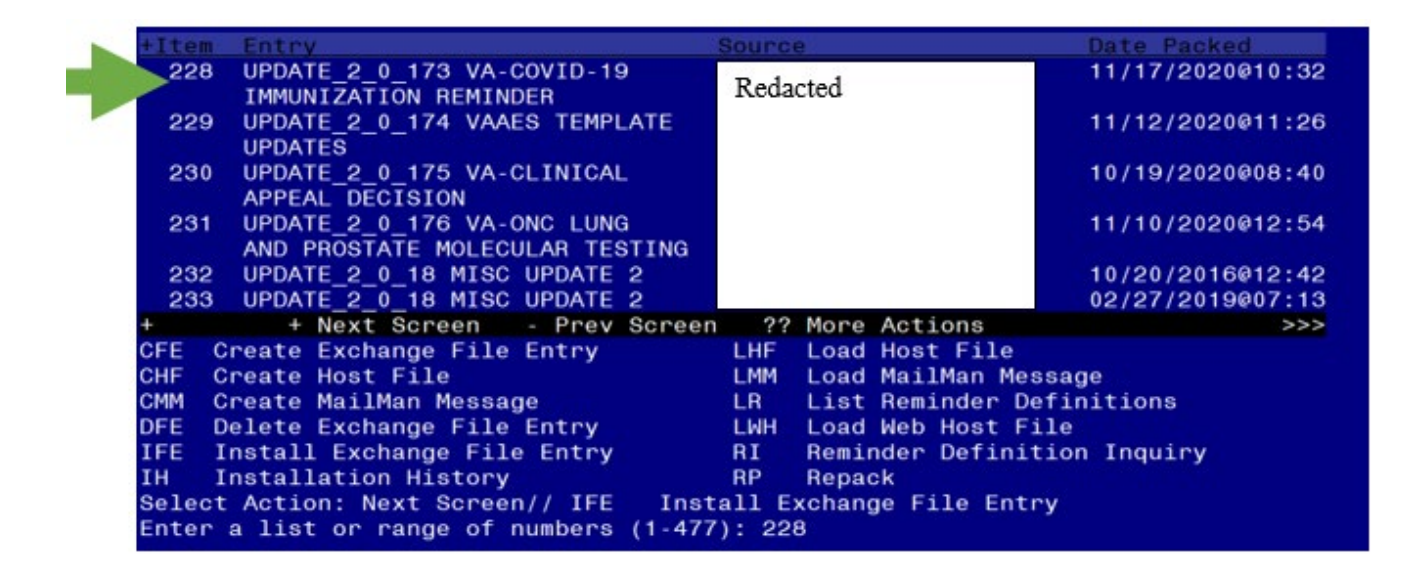

At the <u>Select Action</u> prompt, enter <u>IFE</u> for Install Exchange File Entry Enter the number that corresponds with your entry UPDATE\_2\_0\_173 VA-COVID-19 IMMUNIZATION REMINDER. (*in this example it is entry 228 it will vary by site*). The date of the exchange file should be 11/17/2020.

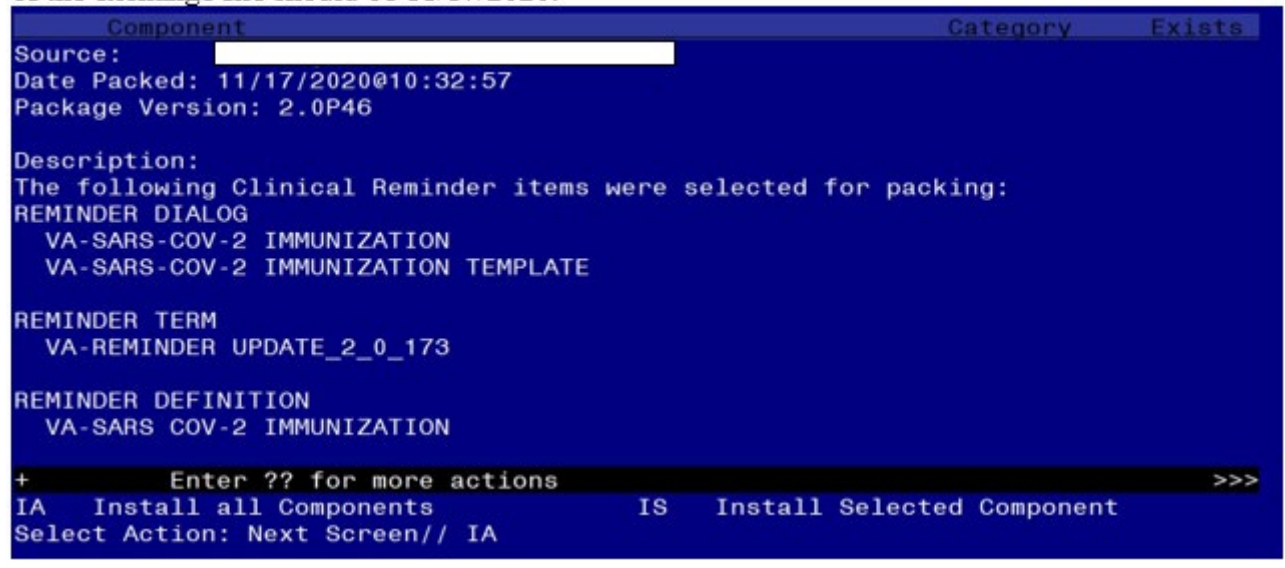

At the <u>Select Action</u> prompt, type <u>IA</u> for Install all Components and hit enter. Select Action: Next Screen// <u>IA Install all Components</u> When you are prompted to Install new items, choose I to INSTALL.

During installation,

- Replace the SARS-COV-2 VACCINE D2 vaccine with the COVID-19 (PFIZER) vaccine.
- Replace the SARS-COV-2 VACCINE C2 vaccine with the COVID-19 (MODERNA) vaccine.

### FINDING ENTRY IM.SARS-COV-2 VACCINE D2 DOES NOT EXIST.

SELECT ONE OF THE FOLLOWING:

- D DELETE
- P REPLACE WITH AN EXISTING ENTRY
- Q Q<u>UIT THE</u> INSTALL

E<u>NTER RESPONSE</u>: P<u>REPLACE WITH AN EXISTING ENTRY</u> S<u>ELECT</u> IMMUNIZATION NAME: COVID-19 (PFIZER), MRNA, LNP-S, FDCG/0.3 ML DOSE

FINDING ENTRY IM. SARS-COV-2 VACCINE C2 DOES NOT EXIST.

#### SELECT ONE OF THE FOLLOWING:

| D | D <u>ELETE</u>                 |
|---|--------------------------------|
| Р | REPLACE WITH AN EXISTING ENTRY |
| Q | QUIT THE INSTALL               |

E<u>NTER</u> <u>RESPONSE</u>: **P** <u>REPLACE WITH AN</u> <u>EXISTING ENTRY</u> S<u>ELECT</u> IMMUNIZATION NAME: COVID-19 (MODERNA), MRNA, LNP-S, F, MCG/0.5 ML DOSE

You will be promped to install the 1<sup>st</sup> reminder dialog component – You will choose to install all.

| Packe                   | cked reminder dialog: VA-SARS-COV-2 IMMUNIZATION TEMPLATE                                                                                       |             |        |
|-------------------------|----------------------------------------------------------------------------------------------------|-------------|--------|
| Item                    | Seq. Dialog Findings                                                                                                    | Туре        | Exists |
| 1                       | VA-SARS-COV-2 IMMUNIZATION TEMPLATE                                                                                                    | dialog      |        |
| 2                       | 3 VA-TEXT SARS-COV-2 IMMUNIZATION HEADER TEMPLATE<br>Finding: *NONE*                                                                            | element     |        |
| 3                       | 5 VAL-SARS-COV-2 VACCINE INFO TEXT GP                                                                                                    | group       | Х      |
| 4                       | Finding: *NONE*<br>5.5 VAL-SARS-COV-2 VACCINE INFO TEXT DETAILS<br>Finding: *NONE*                                                              | element     | x      |
| 5                       | 8 VA-TEXT BLANK LINE WITH TEMPLATE FIELD<br>Finding: *NONE*                                                                                     | element     | х      |
| 6                       | 10 VAL-SARS-COV-2 PRIOR IMMUNIZATIONS<br>Finding: *NONE*                                                                                        | element     | Х      |
| +                       | + Next Screen - Prev Screen ?? More Actions                                                                                                    |             |        |
| DD<br>DF<br>DS<br>Selec | Dialog Details DT Dialog Text IS Inst<br>Dialog Findings DU Dialog Usage QU Quit<br>Dialog Summary IA Install All<br>t Action: Next Screen// IA | all Selecte | d      |

At the Select Action prompt, type IA to install the dialog -

Select Action: Next Screen// IA Install All

Install reminder dialog and all components with no further changes: Y// Yes

| motan   | reminaer dauog und un components with no further chang               |                  |          |
|---------|----------------------------------------------------------------------|------------------|----------|
| VA-SAR8 | S-COV-2 IMMUNIZATION TEMPLATE (reminder dialog) in                   | stalled from exc | hange fi |
| Item    | Seq. Dialog Findings                                                 | Туре             | Exists   |
| 1       | VA-SARS-COV-2 IMMUNIZATION TEMPLATE                                  | dialog           | Х        |
| 2       | 3 VA-TEXT SARS-COV-2 IMMUNIZATION HEADER TEMPLATE<br>Finding: *NONE* | element          | X        |
| 3       | 5 VAL-SARS-COV-2 VACCINE INFO TEXT GP<br>Finding: *NONE*             | group            | X        |
| 4       | 5.5 VAL-SARS-COV-2 VACCINE INFO TEXT DETAILS<br>Finding: *NONE*      | element          | Х        |
| 5       | 8 VA-TEXT BLANK LINE WITH TEMPLATE FIELD<br>Finding: *NONE*          | element          | Х        |
| 6       | 10 VAL-SARS-COV-2 PRIOR IMMUNIZATIONS<br>Finding: *NONE*             | element          | ×        |
| +       | + Next Screen - Prev Screen ?? More Action                           | S                |          |
| 3       | Dialog Summary                                                       |                  |          |
| 4       | Dialog Text                                                          |                  |          |
| 5       | Dialog Usage                                                         |                  |          |
| CHOOSE  | 1-5: ^Select Action: Next Screen// Q                                 |                  |          |

After completing this dialog install, you will type Q.

# You will then be prompted to install the 2nd reminder dialog component – You will choose to install all.

| Taure             | a remainder dialog. VA-0AN3-00V-2 IMMONIZATION                                                         |             |        |
|-------------------|----------------------------------------------------------------------------------------------------|-------------|--------|
| Iter              | Seq. Dialog Findings                                                                                   | Туре        | Exists |
| 1                 | VA-SARS-COV-2 IMMUNIZATION                                                                             | dialog      | Х      |
| 2                 | 3 VA-TEXT SARS-COV-2 IMMUNIZATION HEADER<br>Finding: *NONE*                                            | element     | Х      |
| 3                 | 5 VAL-SARS-COV-2 VACCINE INFO TEXT GP<br>Finding: *NONE*                                               | group       | Х      |
| 4                 | 8 VA-TEXT BLANK LINE WITH TEMPLATE FIELD<br>Finding: *NONE*                                            | element     | х      |
| 5                 | 10 VAL-SARS-COV-2 PRIOR IMMUNIZATIONS<br>Finding: *NONE*                                               | element     | x      |
| 6                 | 15 VA-TEXT BLANK LINE WITH TEMPLATE FIELD                                                              | element     | Х      |
| +                 | + Next Screen - Prev Screen ?? More Actions                                                            |             |        |
| DD                | Dialog Details DT Dialog Text IS Inst                                                                  | all Selecte | d      |
| DF<br>DS<br>Seleo | Dialog Findings DU Dialog Usage QU Quit<br>Dialog Summary IA Install All<br>t Action: Next Screen// IA |             |        |

At the <u>Select Action</u> prompt, type <u>IA</u> to install the dialog – Select Action: Next Screen// <u>IA Install All</u> Install reminder dialog and all components with no further changes: Y// <u>Yes</u> Reminder Dialog VA-SARS-COV-2 IMMUNIZATION is not linked to a reminder.

| Packe                   | ed reminder dialog: VA-SARS-COV-2 IMMUNIZATION                                                                                          | om exchange file         |        |
|-------------------------|----------------------------------------------------------------------------------------------------|--------------------------|--------|
| Iten                    | n Seq. Dialog Findings                                                                                                    |                          | Exists |
| 1                       | VA-SARS-COV-2 IMMUNIZATION                                                                                                    | dialog                   | X      |
| 2                       | 3 VA-TEXT SARS-COV-2 IMMUNIZATION HEADER<br>Finding: *NONE*                                                                             | element                  | X      |
| 3                       | 5 VAL-SARS-COV-2 VACCINE INFO TEXT GP<br>Finding: *NONE*                                                                                | group                    | X      |
| 4                       | 8 VA-TEXT BLANK LINE WITH TEMPLATE FIELD<br>Finding: *NONE*                                                                             | element                  | х      |
| 5                       | 10 VAL-SARS-COV-2 PRIOR IMMUNIZATIONS<br>Finding: *NONE*                                                                                | element                  | X      |
| 6                       | 15 VA-TEXT BLANK LINE WITH TEMPLATE FIELD                                                                                               | element                  | х      |
| +                       | + Next Screen - Prev Screen ?? More Actions                                                                                             |                          |        |
| DD<br>DF<br>DS<br>Selec | Dialog Details DF Dialog Text IS<br>Dialog Findings DU Dialog Usage QU (<br>Dialog Summary IA Install All<br>pt Action: Next Screen// Q | Install Selected<br>Quit |        |

Select Reminder to Link: VA-SARS COV-2 IMMUNIZATION// <enter>

After completing this dialog install, you will type Q.

| Component                                                  | Category      | Exists |
|------------------------------------------------------------|---------------|--------|
| Source:                                                    |               |        |
| Date Packed: 11/17/2020010:32:57                           |               |        |
| Package Version: 2.0P46                                    |               |        |
| Description:                                               |               |        |
| The following Clinical Reminder items were selected for pa | cking:        |        |
| REMINDER DIALOG                                            |               |        |
| VA-SARS-COV-2 IMMUNIZATION                                 |               |        |
| VA-SARS-COV-2 IMMUNIZATION TEMPLATE                        |               |        |
| REMINDER TERM                                              |               |        |
| VA-REMINDER UPDATE_2_0_173                                 |               |        |
| REMINDER DEFINITION                                        |               |        |
| VA-SARS COV-2 IMMUNIZATION                                 |               |        |
| + + Next Screen - Prev Screen ?? More Actions              |               | >>>    |
| IA Install all Components IS Install Selec                 | ted Component |        |
| Select Action: Next Screen// Q                             |               |        |

You will then be returned to this screen. At the <u>Select Action</u> prompt, type <u>O.</u>

Install complete.

## **Post Installation**

### 1. Setup of specific Note Titles

The following note title should be created to associate with the VA-SARS-COV-2 IMMUNIZATION TEMPLATE dialog. This is the title that should be used by nursing for inpatient documentation. Sites can also link the VA-SARS-COV-2 IMMUNIZATION TEMPLATE to additional local titles for use by personnel outside of nursing.

### VAAES NSG COVID-19 VACCINE ADMINISTRATION

VHA Enterprise Standard Title: NURSING IMMUNIZATION NOTE

Note: Comprehensive information on Creating Document Definitions can be found beginning on page 47 of the <u>TIU/ASU Implementation Guide</u>.

# 2. Make the VA-SARS-COV-2 IMMUNIZATION TEMPLATE dialog able to be attached to a Personal/Shared template and/or progress note title.

| CF   | Reminder Computed Finding Management     |
|------|------------------------------------------|
| RM   | Reminder Definition Management           |
| SM   | Reminder Sponsor Management              |
| TXM  | Reminder Taxonomy Management             |
| TRM  | Reminder Term Management                 |
| LM   | Reminder Location List Management        |
| RX   | Reminder Exchange                        |
| RT   | Reminder Test                            |
| OS   | Other Supporting Menus                   |
| INFO | Reminder Information Only Menu           |
| DM   | Reminder Dialog Management               |
| СР   | CPRS Reminder Configuration              |
| RP   | Reminder Reports                         |
| MST  | Reminders MST Synchronization Management |
| PL   | Reminder Patient List Menu               |
| PAR  | Reminder Parameters                      |
| VS   | NLM Value Set Menu                       |
| ROC  | Reminder Order Check Menu                |
| CQM  | NLM Clinical Quality Measures Menu       |
| XM   | Reminder Extract Menu                    |

Select Reminder Managers Menu <TEST ACCOUNT> Option: CP

| CA   | Add/Edit Reminder Categories                 |
|------|----------------------------------------------|
| CL   | CPRS Lookup Categories                       |
| CS   | CPRS Cover Sheet Reminder List               |
| MH   | Mental Health Dialogs Active                 |
| PN   | Progress Note Headers                        |
| RA   | Reminder GUI Resolution Active               |
| TIU  | TIU Template Reminder Dialog Parameter       |
| DEVL | Evaluate Coversheet List on Dialog Finish DL |
|      | Default Outside Location                     |
| РТ   | Position Reminder Text at Cursor             |
| LINK | Link Reminder Dialog to Template             |
| TEST | CPRS Coversheet Time Test                    |
| NP   | New Reminder Parameters                      |
| GEC  | GEC Status Check Active                      |
| WH   | WH Print Now Active                          |

Select CPRS Reminder Configuration <TEST ACCOUNT> Option: Link Reminder Dialog to Template

Select Dialog Definition: VA-SARS-COV-2 IMMUNIZATION TEMPLATE ....OK? Yes// Yes

Enter template name: VA-SARS-COV-2 IMMUNIZATION TEMPLATE

Link template to Document Title? YES

Select Document Definition: VAAES NSG COVID-19 VACCINE ADMINISTRATION

If linked to a shared template, the template may need moved to the appropriate local shared template folder.

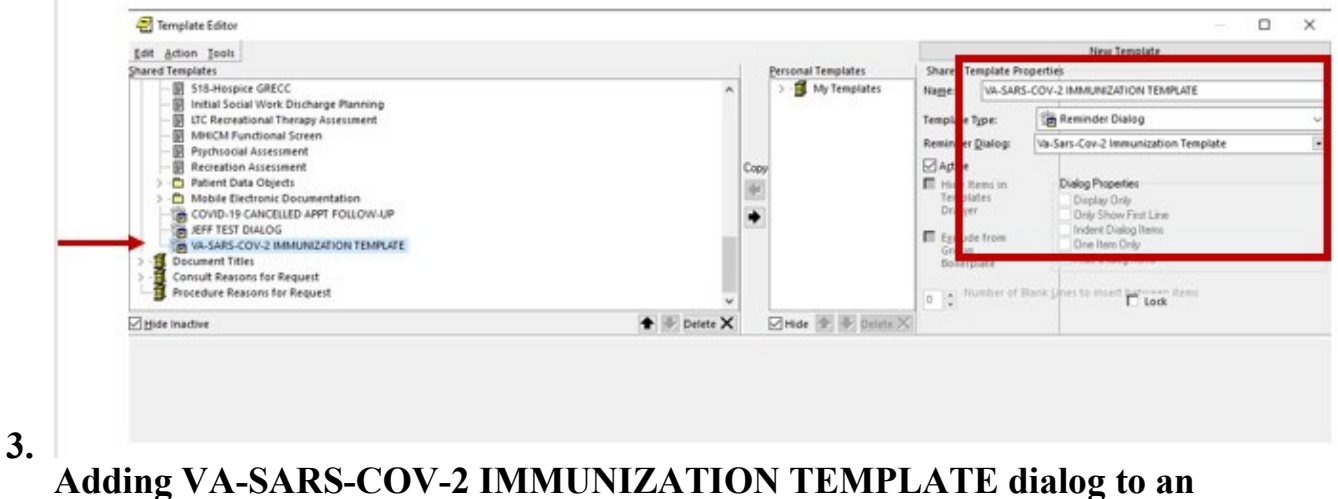

existing local dialog (optional).

If adding the COVID immunization options to an existing local dialog, place the VAL-SARS-COV-2 VACCINE OPTIONS GROUP dialog group into the local dialog. This group serves as a header for all VA-SARS-COV-2 IMMUNIZATION TEMPLATE groups and elements.

# 4. Map appropriate quick orders into the dialog elements below (<u>as</u> <u>necessary</u>).

The dialog is deployed with the VAL-SARS-COV-2 VACCINE ORDER #1 element displaying in the dialog and four additional vaccine order elements disabled.

If more than one vaccine is available and additional order options need to display in the dialog, enable the appropriate elements.

a. Navigate to the appropriate vaccine order element. The names of the disabled elements are:

VAL-SARS-COV-2 VACCINE ORDER #1 VAL-SARS-COV-2 VACCINE ORDER #2 VAL-SARS-COV-2 VACCINE ORDER #3 VAL-SARS-COV-2 VACCINE ORDER #4 VAL-SARS-COV-2 VACCINE ORDER #5

b. Select the item number for the element and choose to edit. Follow the instructions below to enable the element, edit the text, and map the appropriate order dialog.

SELECT DIALOG ELEMENT BEDIT DIALOG ELEMENT TYPE: E// <ENTER> CURRENT DIALOG ELEMENT/GROUP NAME: DORDER #2 USED BY:VAL-SARS-COV-2 VACCINE ORDERING GP (DIALOG GROUP) NAME: VAL-SARS-COV-2 VACCINE ORDER REPLACE <ENTER> DISABLE: DISABLE AND DO NOT SEND MESSAGE// @ SURE YOU WANT TO DELETE? YES CLASS: LOCAL//E SPONSOR: <ENTER> REVIEW DATE: <ENTER>

REVIEW DATE: <u>ENTER</u> RESOLUTION TYPE: <u>CORDERABLE</u> ITEM: <u>ENTER</u> FINDING ITEM: <u>ENTER</u> <u>NAME</u> <u>OF</u> <u>ORDER</u> <u>DIALOG</u>.

ADDITIONAL FINDINGS: NONE Select ADDITIONALFINDING: DIALOG/PROGRESS NOTE TEXT:

```
O<u>RDER</u> <u>VACCINE</u> ■ E<u>DIT</u>? NO//
```

```
YES
```

```
==[WRAP]==[INSERT]=====<DIALOG/PROGRESS N </pre>
```

# 5. Edit appropriate lot number prompts for the appropriate vaccines (as necessary). It is important to follow the formatting in the example.

Throughout the dialog groups, elements, and additional prompts, and install guide, the COVID-19 placeholder immunizations are stored and represented as listed below. <u>The Pfizer and Moderna immunizations have been updated in the IMMUNIZATION file, but some groups and elements may still be named according the table below.</u>

Ensure to edit the groups, elements, and additional prompts for the appropriate corresponding vaccine.

| Immunization          | Placeholder for  |
|-----------------------|------------------|
| SARS-COV-2 VACCINE A1 | To Be Determined |
| SARS-COV-2 VACCINE B1 | To Be Determined |
| SARS-COV-2 VACCINE C2 | Moderna Vaccine  |
| SARS-COV-2 VACCINE D2 | Pfizer Vaccine   |
| SARS-COV-2 VACCINE E2 | To Be Determined |

### a. Navigate to reminder dialogs and change view to Additional Prompts.

DIALOG VIEW (REMINDER DIALOGS - SOURCE REMINDER NAME)

| +Item Reminder Dialog Name                  | Source Reminder  | Status |
|---------------------------------------------|------------------|--------|
| 316 VA-SARS-COV-2 IMMUNIZATION              | VA-SARS COV-2    |        |
| 317 VA-SCREEN COVID                         | *NONE*           |        |
| 318 VA-SOC WORK ADVANCE CARE PLANNING GROUP | *NONE*           |        |
| 319 VA-SOC WORK ADVANCE CARE PLANNING GV-F/ | *NONE*           |        |
| 320 VA-SPINAL CORD INJURIES AND DISORDERS   | *NONE*           |        |
| 321 VA-SRA-CONSULT RESPONSE (D)             | *NONE*           |        |
| 322 VA-STAR ABC CARD                        | *NONE*           |        |
| 323 VA-STAR BEHAVIOR INCIDENT NOTE (BIN)    | *NONE*           |        |
| 324 VA-TBI SCREENING                        | VA-TBI SCREENING | r      |
| 325 VA-TBI/POLYTRAUMA REHAB/REINTEGRATION P | *NONE* I         | Linked |
| 326 VA-TECS GLAUCOMA PHYSICIAN              | *NONE*           |        |

| 327  | VA-TECS GLAUCOMA TEC      | HNICIAN           |     | *NONE*  |
|------|---------------------------|-------------------|-----|---------|
| 328  | VA-TECS LETTERS           |                   |     | *NONE*  |
| 329  | VA-TECS PHYSICIAN         |                   |     | *NONE*  |
| +    | Enter ?? for more actions |                   | >>> |         |
| AD   | Add Reminder Dialog       | PT List/Print All |     | QU Quit |
| CV   | Change View               | RN Name/Print Nar | ne  |         |
| Sele | ct Item: Next Screen// CV |                   |     |         |

Select one of the following:

- D Reminder Dialogs
- E Dialog Elements
- F Forced Values
- G Dialog Groups
- P Additional Prompts
- R Reminders
- RG Result Group (Mental Health)
- RE Result Element (Mental Health)

### TYPE OF VIEW: R// P

## b. Search list and navigate to the IM SARS-COV-2 VACCINE..... prompts

### DIALOG VIEW (ADDITIONAL PROMPTS)

| Iter | n Dialog Name             |                     | Dialog type       | Status |
|------|---------------------------|---------------------|-------------------|--------|
| 1    | 1 MJB COMMENT NO          | NFORCED             | Additional Prompt |        |
| 2    | 1 MJB READING             |                     | Additional Prompt |        |
| 3    | ARCH COMMENT              |                     | Additional Prompt |        |
| 4    | BP CUFF LARGE             |                     | Additional Prompt |        |
| 5    | BP CUFF MEDIUM            |                     | Additional Prompt |        |
| 6    | BP CUFF SMALL             |                     | Additional Prompt |        |
| 7    | BP CUFF THIGH             |                     | Additional Prompt |        |
| 8    | CKBOX NOT INDICAT         | TED/YES/NO          | Additional Prompt |        |
| 9    | CKBOX VA PC F/UP A        | BDOMEN              | Additional Prompt |        |
| 10   | CKBOX VA PC F/UP F        | EXTREMITIES         | Additional Prompt |        |
| 11   | CKBOX VA PC F/UP F        | IEART               | Additional Prompt |        |
| 12   | CKBOX VA PC F/UP L        | LUNG                | Additional Prompt |        |
| 13   | CKBOX VA PC F/UP M        | AOOD                | Additional Prompt |        |
| 14   | CKBOX VA PC F/UP N        | VASAL CAVITY        | Additional Prompt |        |
| +    | + Next Screen - Prev      | Screen ?? More Acti | ons >>>           |        |
| AD   | Add                       | PT List/Print All   | QU Quit           |        |
| CO   | Copy Dialog               | INQ Inquiry/Print   |                   |        |
| CV   | Change View               | TE Dialog Taxonomy  | Edit              |        |
| Sele | ct Item: Next Screen// SI |                     |                   |        |
| Sear | ch for: IM SARS-COV-      | 2 VACCINE           |                   |        |

### c. Identify appropriate vaccine lot number prompt.

In this example, the lot information prompt for the C2 vaccine will be edited. All appropriate lot numbers for the C2 vaccine will be entered as unique sequence numbers in the C2 prompt.

Each <u>available</u> vaccine lot information prompt will need to be edited.

Instruct pharmacy of the need to be notified of new vaccines and/or lot numbers.

Dialog type

Status

### These prompts may need to be updated frequently.

+Item Dialog Name

32 IM SARS-COV-2 VACCINE C2 MVX LOT EXP **Additional Prompt** 33 IM SARS-COV-2 VACCINE D2 MVX LOT EXP **Additional Prompt** 34 IM SARS-COV-2 VACCINE E2 MVX LOT EXP **Additional Prompt** 35 INFLUENZA H1N1 MANUFACTURERS **Additional Prompt 36 INFLUENZA HIGH DOSE MANUFACTURERS Additional Prompt** 37 ORZ PXRM COMMENT 2 **Additional Prompt 38 PXRM ADD TO PROBLEM LIST Additional Prompt** 39 PXRM BRADEN 10-12 **Additional Prompt** 40 PXRM BRADEN 13-14 **Additional Prompt** Additional Prompt 41 PXRM BRADEN 15-18 **Additional Prompt** 42 PXRM BRADEN 19-23 Additional Prompt 43 PXRM BRADEN 6-8 44 PXRM COMMENT **Additional Prompt 45 PXRM CONTRAINDICATED Additional Prompt** + Next Screen - Prev Screen ?? More Actions +>>> PT List/Print All QU Quit AD Add CO Copy Dialog **INQ Inquiry/Print** CV Change View TE Dialog Taxonomy Edit Select Item: Next Screen// 32 Enter item number for the appropriate prompt

Dialog Name: IM SARS-COV-2 VACCINE C2 MVX LOT EXP <enter>

Current dialog element/group name: IM SARS-COV-2 VACCINE C2 MVX LOT EXP Used by: VAL-SARS-COV-2 VACCINE C2 #1 GP (Dialog Group) VAL-SARS-COV-2 VACCINE C2 #2 GP (Dialog Group)

NAME: IM SARS-COV-2 VACCINE C2 MVX LOT EXP Replace <enter> DISABLE: <enter> CLASS: LOCAL// <enter> SPONSOR: <enter> **REVIEW DATE:** <enter> PROMPT CAPTION: MVX (Manuf); Lot#; Exp Date: Replace <enter> EXCLUDE FROM PROGRESS NOTE: <enter> DEFAULT VALUE: <enter> Select CHECKBOX SEQUENCE: ? Enter ? to view list Answer with CHECKBOX SEQUENCE Choose from: 1 MOD; LOT; mm/dd/yyyy You may enter a new CHECKBOX SEQUENCE, if you wish Type a Number between 1 and 500, 0 Decimal Digits Select CHECKBOX SEQUENCE: 1 Enter sequence number to be revised. Sequence 1 will be the 1<sup>st</sup> checkbox at the top of the list in CPRS. CHECKBOX SEQUENCE: 1// <enter> TEXT: MOD; LOT; mm/dd/yyyy ... (Enter "..." to replace all) With MOD; M3141; 12/01/2020 (This is an example only. Follow the exact formatting to enter the MVX code, Lot Number, then Expiration Date. The information must be separated by a semi-colon.) Replace ... With MOD; M3141; 12/01/2020 Replace <enter> MOD; M3141; 12/01/2020

Select CHECKBOX SEQUENCE: 2

Enter sequence number to be revised. Continue until all appropriate lot numbers for this vaccine are entered. Delete any unneeded default lot number sequences included in the update.

The TEXT field for each lot number must follow this format:

## MOD; M3141; 12/01/2020

| MVX          | Lot    | space | Expiration |
|--------------|--------|-------|------------|
| Code ; space | Number |       | Date       |

- 1 SET-UP BATCH PRINT LOCATIONS
- 2 LIST BATCH HEALTH SUMMARY LOCATIONS
- 3 CPRS REPORTS TAB 'HEALTH SUMMARY TYPES LET ...

SELECT HEALTH SUMMARY COORDINATOR'S MENU <TEST

- 1 CREATE/MODIFY HEALTH SUMMARY TYPE
- 2 DELETE HEALTH SUMMARY TYPE
- 3 HEALTH SUMMARY OBJECTS MENU ...
- 4 I<u>NFORMATION</u> M<u>ENU</u> ...
- 5 P<u>RINT</u> H<u>EALTH</u> S<u>UMMARY</u> M<u>ENU</u> ...

SELECT BUILD HEALTH SUMMARY TYPE MENU BOPTION: 1 SELECT

HEALTH SUMMARY TYPE: SARS-COV-2 IMMUNIZATION

WARNING:YOUAREABOUTTOEDITAMMMTYPE THAT IS BEING USED BY A HEALTHSUMMARY OBJECT.CHANGING THE STRUCTURE OF THIS HEALTH SUMMARYTYPE WILLALTERHOWTHE OBJECT WILLDISPLAY.

DO WANT TO CONTINUE?NO// YES NAME: SARS-COV-2 IMMUNIZATION REPLACE (CONTINUE) TITLE: SARS-COV-2 IMMUNIZATION REPLACE (ENTER) SUPPRESS PRINT OF COMPONENTS WITHOUT YES// (ENTER) SUPPRESS SENSITIVE PRINT DATA: (ENTER)

### d. Review immunizations listed in health summary type.

#### DO YOU WISH TO REVIEW THE SUMMARY TYPE STRUCTURE BCONTINUING? NO//YES

HEALTH SUMMARY **T**<u>YPE</u> N<u>AME</u>:

SARS-COV-2 INVED TITLE: SARS-COV-2 INVER: CLINICAL IN SUPPRESS PRINT OF COMPONENTS INVERSION SUPPRESS SENSITIVE PRINT DATA:

|             |                  |                   |              | М <u>АХ</u> |              | H <u>OS</u> | ICD          | P <u>R0</u> | СРТ         |                   |
|-------------|------------------|-------------------|--------------|-------------|--------------|-------------|--------------|-------------|-------------|-------------------|
| A <u>BB</u> | 0 <u>RD</u>      | C <u>OMPONENT</u> | N <u>AME</u> | <u>000</u>  | T <u>IME</u> | L <u>OC</u> | T <u>EXT</u> | N <u>AR</u> | М <u>ОD</u> | S <u>ELECTION</u> |
| SIMC        | 5                | COVID-19          | VACCINATION  |             |              |             |              |             |             |                   |
|             |                  |                   |              |             |              |             |              |             |             | SARS-COV-2        |
| VACCIN      | NEA.             |                   |              |             |              |             |              |             |             |                   |
|             |                  |                   |              |             |              |             |              |             |             | SARS-COV-2        |
| VACCIN      | NE BI            |                   |              |             |              |             |              |             |             |                   |
|             |                  |                   |              |             |              |             |              |             |             | COVID-19          |
|             | 111/~/, <b>p</b> |                   |              |             |              |             |              |             |             |                   |

COVID-19

SARS-COV-2

(PFIZER), MAN VACCINE E2

#### e. Add appropriate immunizations (as necessary)

SELECT COMPONENT: SIMC

SELECT ONE OF THE FOLLOWING:

| E | E <u>DIT</u> | COMPONENT        |    |
|---|--------------|------------------|----|
| D | DELETE       | <u>COMPONENT</u> | Ю. |

SELECT ACTION: EDIT COMPONENT SUMMARY ORDER: 5// 5

CURRENT SELECTION ITEMS ARE: SARS-COV-2 SARS-COV-2 SARS-COV-2 SARS-COV-2 SARS-COV-2 SARS-COV-2 SARS-COV-2

SELECT NEW ITEMS ONE AT A TIME IN THE SECREC OF WANT THEM DISPLAYED. YOU MAY SELECT ANY NUMBER OF ITEMS.

SELECT SELECTION ITEM: SARS-COV-2 VACCINE E2// ENTROPE NEW IMMUNIZATION

### 6. Edit following TIU template fields in CPRS (as necessary).

### a. IM SARS COV-2 INFO TEXT

- i. Information on vaccine formulations. This template field displays in the "Detailed information on vaccine for COVID-19" option at the top of the dialog.
- b. IM SARS COV-2 VIS/EUA INFO URL A1
  - ii. URL for VIS/information for vaccine A1
- c. IM SARS COV-2 VIS/EUA INFO URL B1 iii. URL for VIS/information for vaccine B1
- d. IM SARS COV-2 VIS/EUA INFO URL C2 iv. URL for VIS/information for vaccine C2
- e. IM SARS COV-2 VIS/EUA INFO URL D2
  - v. URL for VIS/information for vaccine D2
- f. IM SARS COV-2 VIS/EUA INFO URL E2
  - vi. URL for VIS/information for vaccine E2
- g. IM SARS COV-2 A1 DOSE
  - vii. Dosage for vaccine A1

- h. IM SARS COV-2 B1 DOSE
  - viii. Dosage for vaccine B1
- i. IM SARS COV-2 C2 DOSE ix. Dosage for vaccine C2
- j. IM SARS COV-2 D2 DOSE
  - x. Dosage for vaccine D2
- k. IM SARS COV-2 E2 DOSE
  - xi. Dosage for vaccine E2
- 7. Revise the display of available vaccines for administration (as necessary). The dialog is released with all vaccine administration groups disabled. Follow the instructions below to enable the appropriate vaccine group(s) to display in the administration section of the dialog.

The Pfizer and Moderna immunizations have been updated in the IMMUNIZATION file, but some groups and elements may still be named according the table below.

Ensure to edit the groups, elements, and additional prompts for the appropriate corresponding vaccine.

| Immunization          | Placeholder for  |
|-----------------------|------------------|
| SARS-COV-2 VACCINE A1 | To Be Determined |
| SARS-COV-2 VACCINE B1 | To Be Determined |
| SARS-COV-2 VACCINE C2 | Moderna Vaccine  |
| SARS-COV-2 VACCINE D2 | Pfizer Vaccine   |
| SARS-COV-2 VACCINE E2 | To Be Determined |

a. Navigate to the appropriate vaccine administration group. The names of the disabled groups are:

VAL-SARS-COV-2 VACCINE C2 GP VAL-SARS-COV-2 VACCINE ADMIN D2 GP VAL-SARS-COV-2 VACCINE ADMIN A1 GP VAL-SARS-COV-2 VACCINE ADMIN B1 GP VAL-SARS-COV-2 VACCINE ADMIN B2 GP

b. Select the item number for the appropriate vaccine group and choose to edit. Follow the instructions below to enable the group and edit the text.

C<u>URRENT</u> <u>DIALOG</u> <u>ELEMENT/GROUP</u> <u>NAME</u>: <u>Mark</u> ADMIN A1 GP U<u>SED</u> <u>BY</u>: VAL-SARS-COV-2 VACCINE ADMINISTRATION GP (D<u>IALOG</u> G<u>ROUP</u>)

NAME: VAL-SARS-COV-2 VACCINE ADMIN A1 GP REPLACE < ENTER>

DISABLE: DISABLE AND DO NOTMESSAGE// @ SURE YOU WANT TO DELETE? YES CLASS: LOCAL// SPONSOR: <ENTER> REVIEW DATE: <ENTER> RESOLUTION TYPE: DONE AT ORDERABLE ITEM: <ENTER> FINDING ITEM: <ENTER>

ADDITIONAL FINDINGS: NONE SELECT ADDITIONAL GROUP CAPTION: <<u>ENTER</u>> PUT A BOX AROUND THE SHARE COMMON PROMPTS: NO//<<u>ENTER</u>> MULTIPLE SELECTION: NO SELECTIONG<<u>ENTER</u>> HIDE/SHOW GROUP: HIDE// <<u>ENTER</u>> GROUP HEADER DIALOG TEXT: SARS-COV-2 EDIT?

NO// 🌇

==[ WRAP ]==[INSERT ]======< GROUP HEADER DIALOG 📱 <PF1>H FOR

SARS-COV-2 VACCINE A1 REVISE THIS TEXT FOR THE APPROPRIATE VACCINE.

8. Revise the display of available vaccines for historical documentation (as necessary). The dialog is released with all historical vaccine groups disabled. Follow the instructions below to enable the appropriate vaccine group(s) to display in the historical section of the dialog.

The Pfizer and Moderna immunizations have been updated in the IMMUNIZATION file, but some groups and elements may still be named according the table below.

Ensure to edit the groups, elements, and additional prompts for the appropriate corresponding vaccine.

| Immunization          | Placeholder for  |
|-----------------------|------------------|
| SARS-COV-2 VACCINE A1 | To Be Determined |
| SARS-COV-2 VACCINE B1 | To Be Determined |
| SARS-COV-2 VACCINE C2 | Moderna Vaccine  |
| SARS-COV-2 VACCINE D2 | Pfizer Vaccine   |
| SARS-COV-2 VACCINE E2 | To Be Determined |

a. Navigate to the appropriate vaccine group. The names of the disabled groups are:

VAL-SARS-COV-2 VACCINE2OUTSIDE GP VAL-SARS-COV-2 VACCINE D2 OUTSIDE GP VAL-SARS-COV-2 VACCINE A1 OUTSIDE GP VAL-SARS-COV-2 VACCINE B1 OUTSIDE GP VAL-SARS-COV-2 VACCINE E2 OUTSIDE GP

b. Select the item number for the appropriate vaccine group and choose to edit. Follow the instructions below to enable the group and edit the text.

```
NAME: VAL-SARS-COV-2 VACCINE A1 OUTSIDE GP
  REPLACE <ENTER>
DISABLE: DISABLE AND DO NOTN MESSAGE// @
   SURE YOU WANT TO DELETE? YES
CLASS: LOCAL//
SPONSOR: <ENTER>
REVIEW DATE: <ENTER>
RESOLUTION TYPE: DONE AT ORDERABLE ITEM:
<ENTER>
FINDING ITEM: <ENTER>
ADDITIONAL FINDINGS: NONE
SELECT ADDITIONAL GROUP CAPTION:
<ENTER>
PUT A BOX AROUND THE SHARE
COMMON PROMPTS: NO//<ENTER>
MULTIPLE SELECTION: NO SELECTION <- NO SELECTION -- HIDE/SHOW
GROUP: HIDE// <ENTER>
GROUP HEADER DIALOG TEXT:
SARS-COV-2 ■ EDIT?
```

NO// 🍗

==[ WRAP ]==[INSERT ]=====< GROUP HEADER DIALOG

SARS-COV-2 VACCINE A1 GIVEN PREVIOUSLY

REVISE THIS TEXT FOR THE APPROPRIATE VACCINE.

- 9. Add the COVID-19 immunizations to the ORWPCE EXCLUDE IMMUNIZATIONS parameter, so they cannot be documented in an encounter without using the reminder dialogs.
  - a. Navigate to the General Parameter Tools menu.

| LV | List Values for a Selected Parameter |
|----|--------------------------------------|
| LE | List Values for a Selected Entity    |
| LP | List Values for a Selected Package   |
| LT | List Values for a Selected Template  |
| EP | Edit Parameter Values                |
| ET | Edit Parameter Values with Template  |
| EK | Edit Parameter Definition Keyword    |

Select General Parameter Tools <TEST ACCOUNT> Option: EP

Select PARAMETER DEFINITION NAME: **ORWPCE EXCLUDE IMMUNIZATIONS** Excluded Immunizations

### b. Set parameter for the System level

ORWPCE EXCLUDE IMMUNIZATIONS may be set for the following:

| <ol> <li>User</li> <li>Location</li> <li>Service</li> <li>Division</li> <li>System</li> <li>Package</li> </ol> | USR<br>LOC<br>SRV<br>DIV<br>SYS<br>PKG | [choose from NEW PERSON]<br>[choose from HOSPITAL LOCATION]<br>[choose from SERVICE/SECTION]<br>[choose from INSTITUTION]<br>[SCR.FO-SLC.MED.VA.GOV]<br>[ORDER ENTRY/RESULTS REPORTING] |
|----------------------------------------------------------------------------------------------------|----------------------------------------|----------------------------------------------------------------------------------------------------|
|----------------------------------------------------------------------------------------------------|----------------------------------------|----------------------------------------------------------------------------------------------------|

Enter selection: **5** System

### c. Add each COVID-19 placeholder immunization.

Select Sequence: 1 Are you adding 1 as a new Sequence? **YES** 

Sequence: 1// Immunization: SARS-COV-2 VACCINE A1

Select Sequence: 2 Are you adding 2 as a new Sequence? Yes// YES

Sequence: 2// 2 Immunization: SARS-COV-2 VACCINE B1

Select Sequence: **3** Are you adding 3 as a new Sequence? Yes// **YES**  Sequence: 3// 3 Immunization: COVID-19 (MODERNA), MRNA, LNP-

Select Sequence: 4 Are you adding 4 as a new Sequence? Yes// YES

Sequence: 4// 4 Immunization: COVID-19 (PFIZER), MRNA, LNP-S

Select Sequence: 5 Are you adding 5 as a new Sequence? Yes// YES

Sequence: 5// 5 Immunization: **SARS-COV-2 VACCINE E2** Select Sequence:

### 10.Inform the local Pharmacy ADPAC that the BCMA2PCE TASK should NOT be set up for any COVID-19 vaccine.

### Immunizations must be documented using the included reminder dialogs.

The mapping of the pharmacy orderable item to the immunization should <u>NOT</u> be completed. Administration of the COVID-19 vaccines will need to be done using the reminder dialog template or the reminder dialog until further notice.